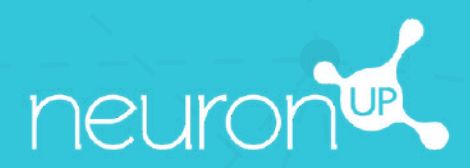

# GUIDE

## TRAVAILLER AVEC PLUSIEURS PATIENTS SIMULTANÉMENT

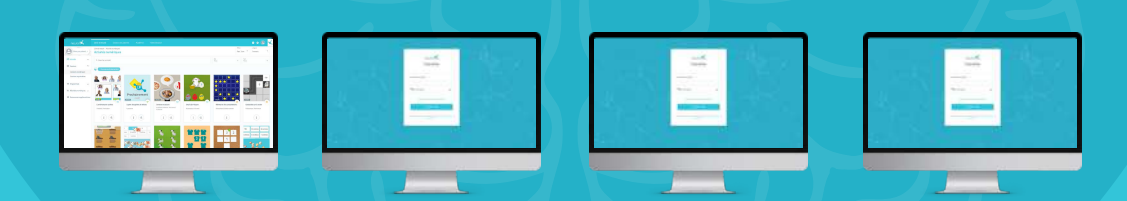

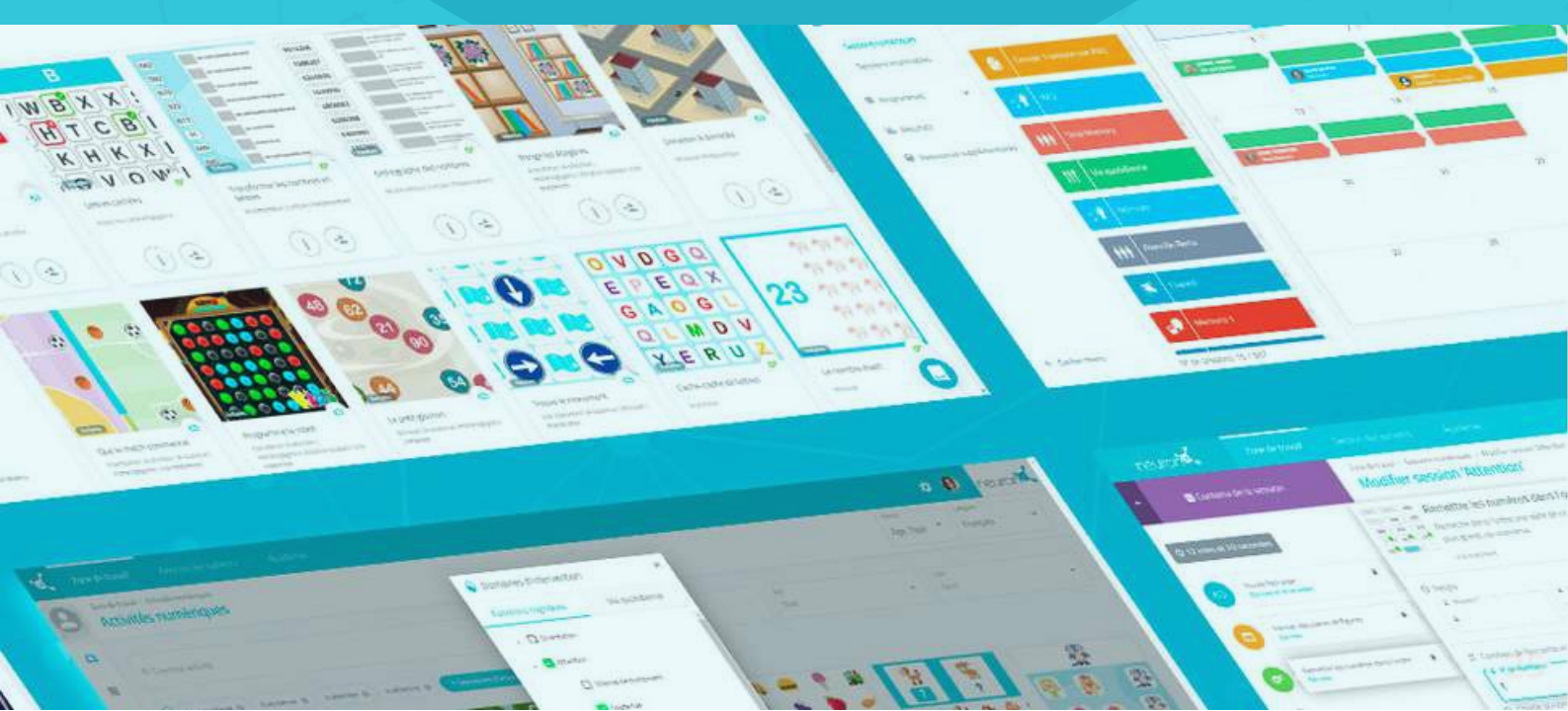

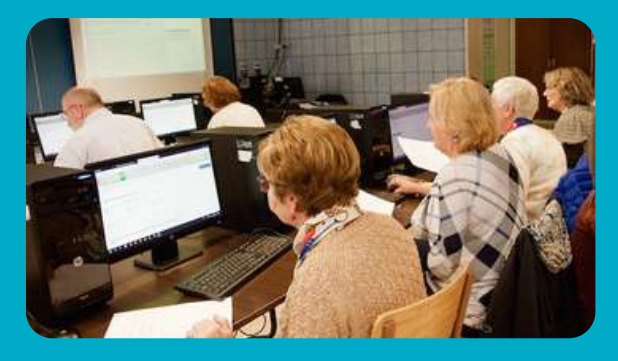

Avec NeuronUP, vous pouvez faire travailler vos patients en même temps sur différents dispositifs.

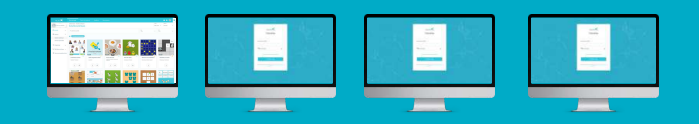

Pour cela, vous allez devoir vous connecter successivement avec vos accès sur l'ordinateur de chaque patient et lancer la session que vous avez assigné.

1. Premièrement vous allez devoir assigner une session

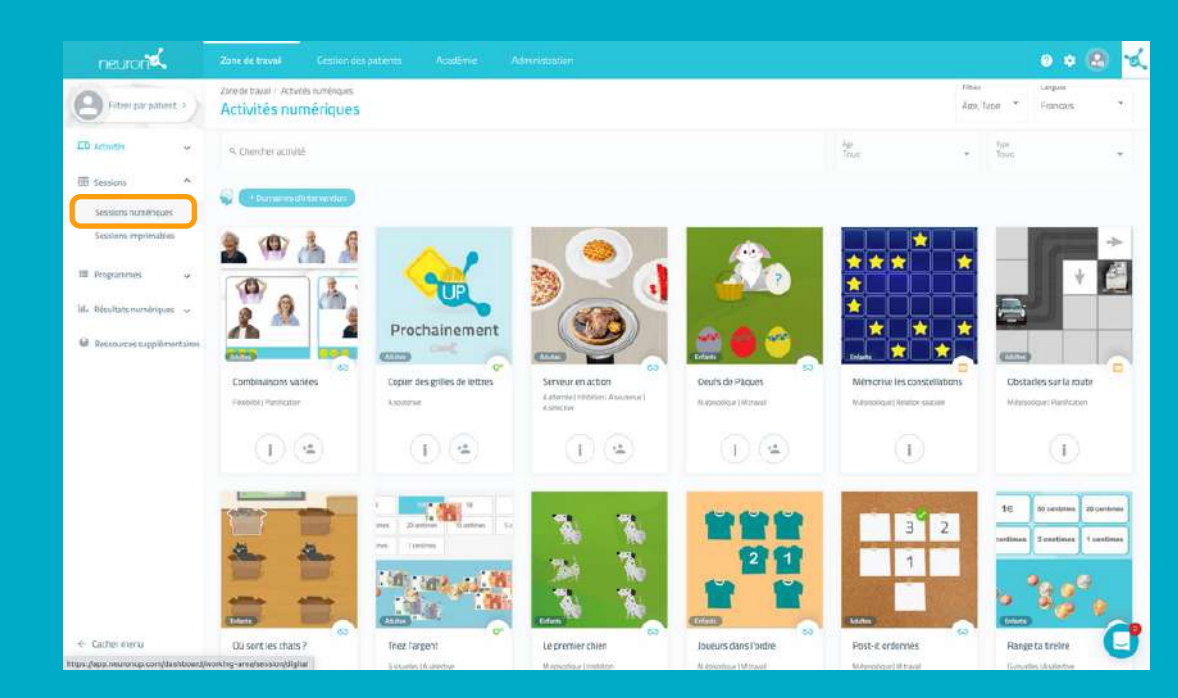

Depuis le menu, allez dans session puis sessions numériques.

#### 2. Choisissez et cliquez sur une session pour l'attribuer

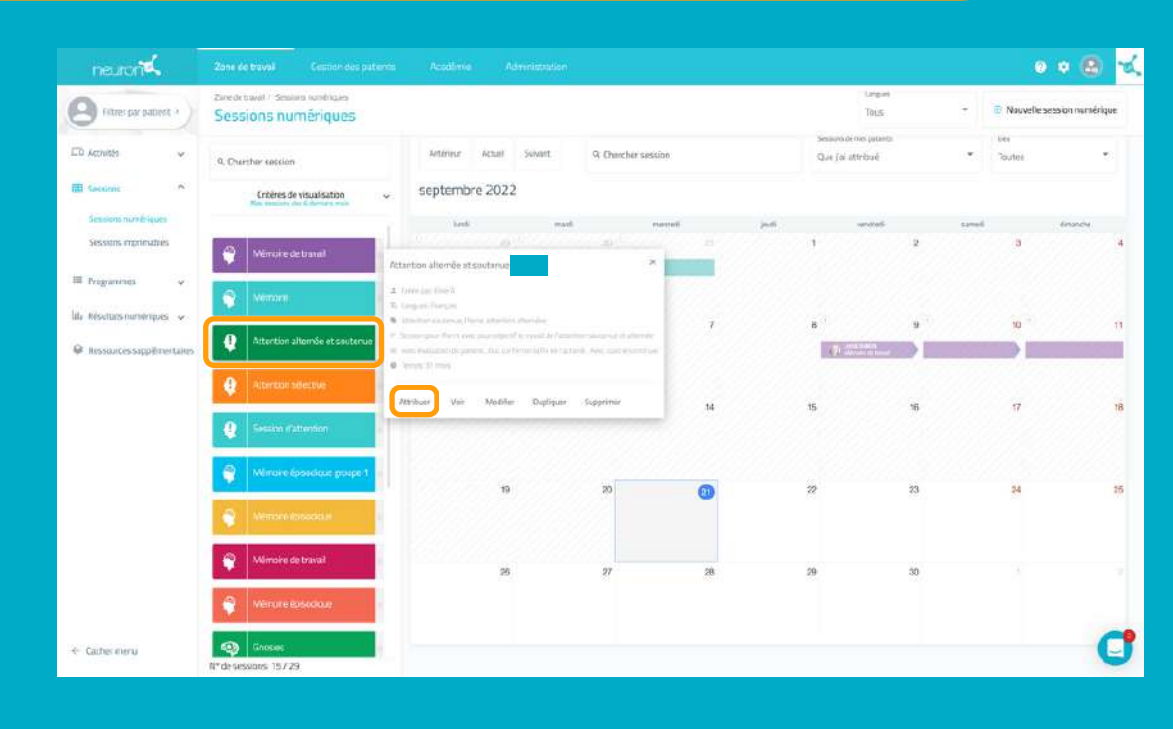

Cliquez ou faites glisser la session sur la date de début souhaitée.

#### 3. Choisissez à quels patients attribuer la session

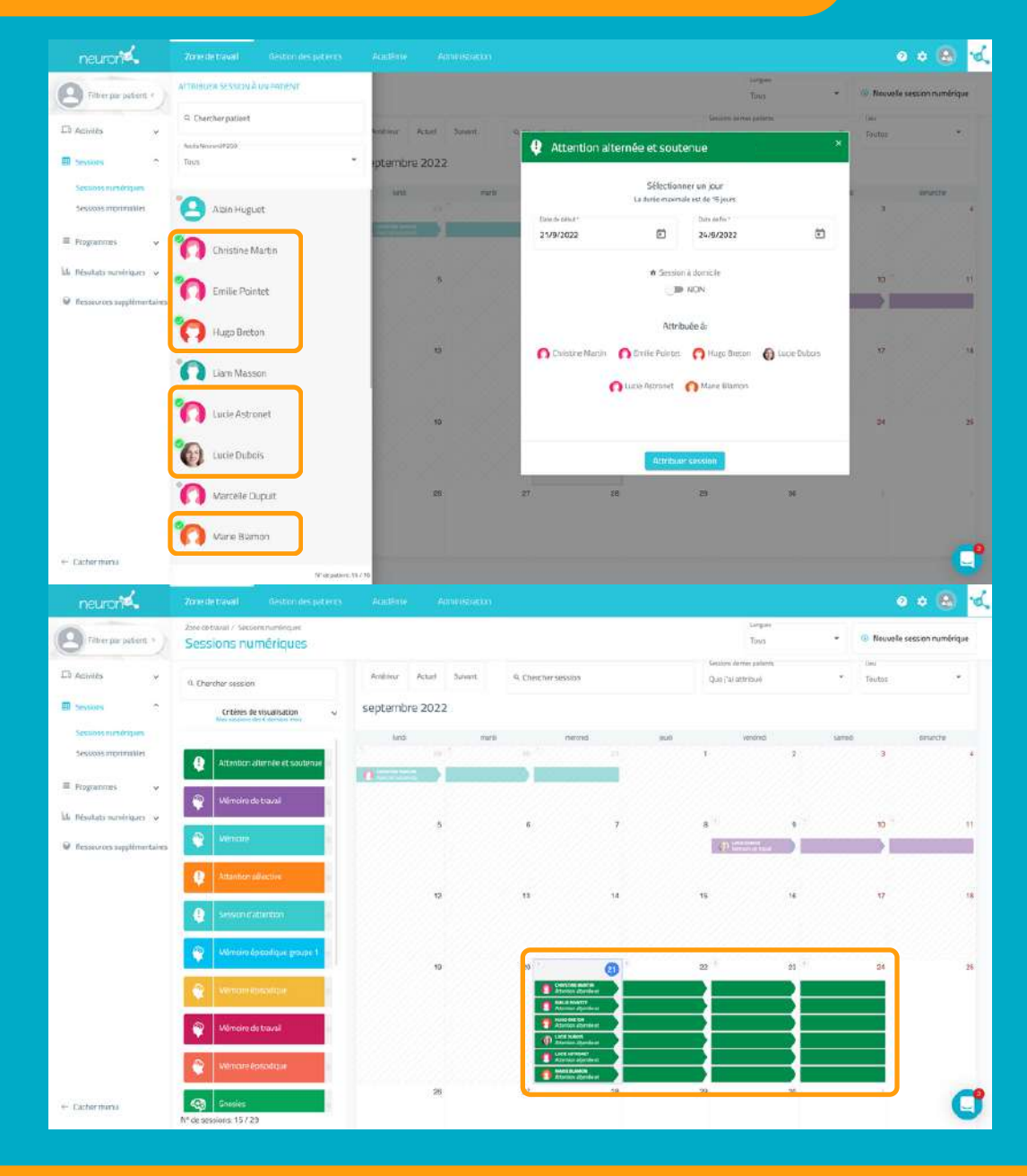

Dans la liste des patients, choisissez ceux qui vont travailler avec cette session.

Attention : pour que les patients puissent travailler individuellement en même temps, il est nécessaire que vous ayez autant de dispositif que de patients.

Par exemple : pour 6 patients qui travaillent en même temps, vous devez avoir 6 ordinateurs ou 3 ordinateurs et 3 tablettes par exemple.

#### 4. Allez sur le dispositif du 1° patient, connectez-vous et démarrez la session

#### À partir d'ici vous devrez répéter le processus sur le dispositif de chaque patient.

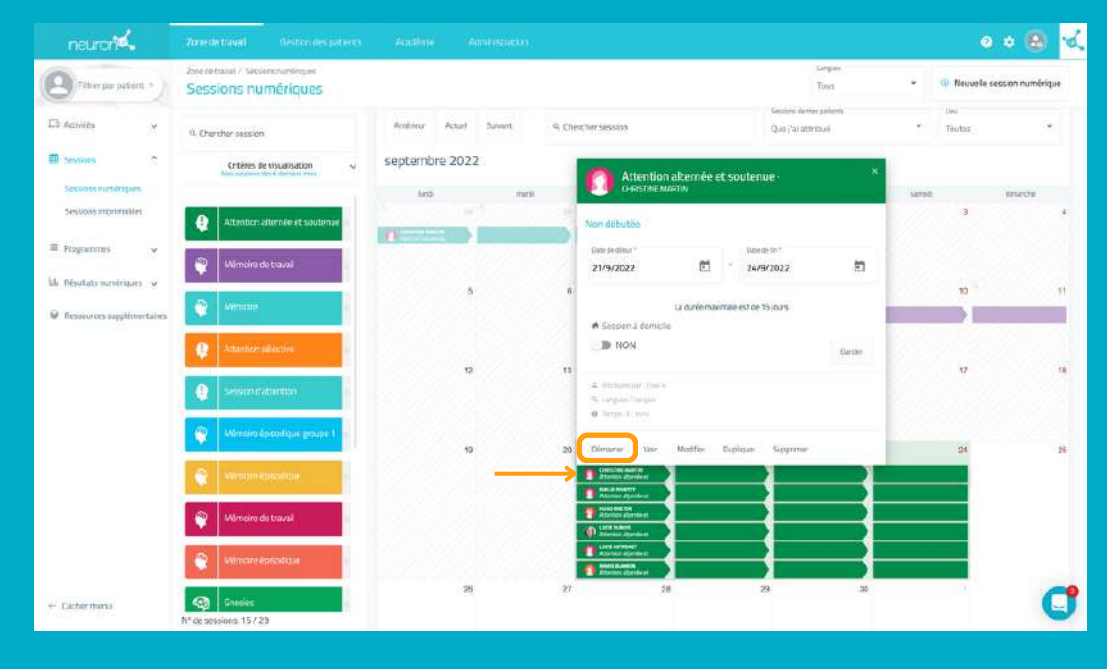

Une fois connecté sur l'ordinateur du premier patient, allez dans les sessions, sélectionnez celle du patient (ici Christine Martin) et cliquez sur démarrer.

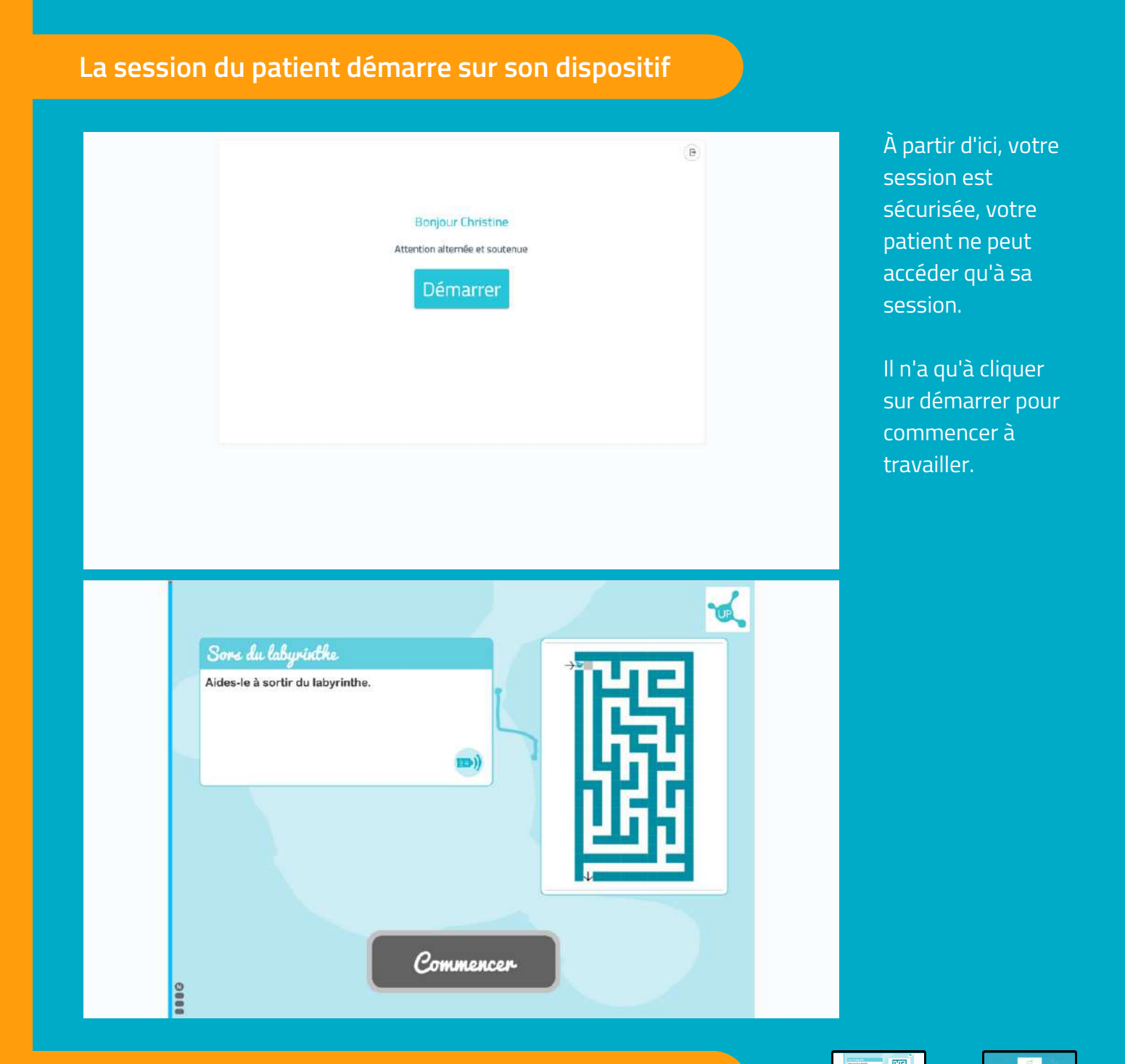

### Allez maintenant sur le dispositif du patient suivant

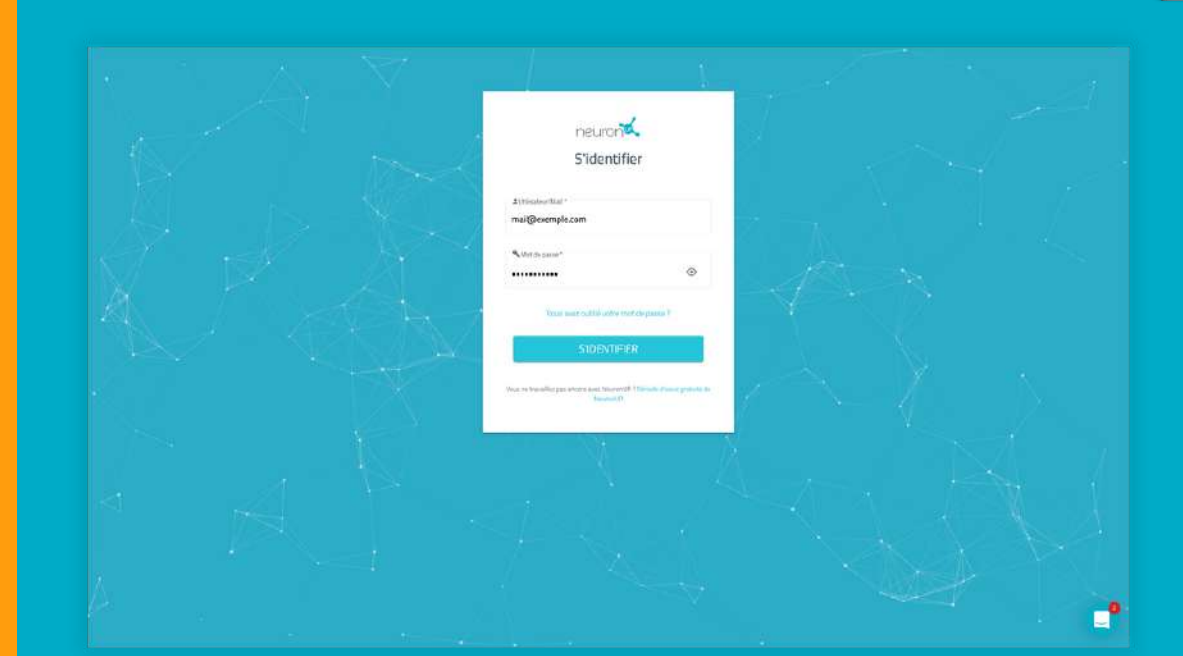

Répétez le processus précédent.

Connectez-vous avec vos identifiants sur le dispositif du 2<sup>e</sup> patient.

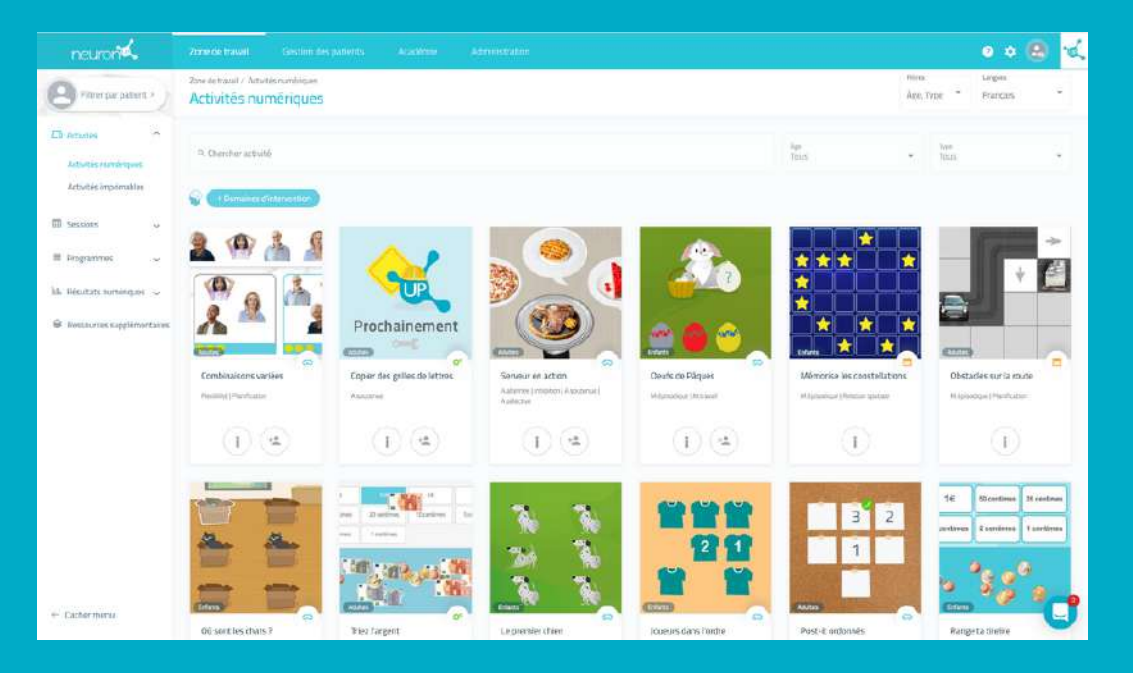

Allez dans les sessions numériques.

Sélectionnez la session du patient, ici "Émilie Pointet"et cliquer sur démarrer.

| neuron                                                                    | Zone de travall - Gestion des patients                 |                       |                                                                                                    |                                               |      | o * 6                | ) v.   |
|---------------------------------------------------------------------------|--------------------------------------------------------|-----------------------|----------------------------------------------------------------------------------------------------|-----------------------------------------------|------|----------------------|--------|
| Pitrerpar patient •                                                       | 2514 de travail / Seccions numériques                  |                       |                                                                                                    | iargan<br>Tinus                               | - 4  | Nouvelle session num | érique |
| L'à acuités 🚽 🚽                                                           | A Chercher session                                     | Dva                   | =ure                                                                                                    | agenda                                        |      |                      |        |
| Session A                                                                 | Critikes de visualisation                              | actimese actual Sumpt | R. (Berther sassion                                                                                                    | Sanstons do mer palante.<br>Que fai attribuil | •    | inu<br>Teutes        |        |
| ≣ Programmes →                                                            | Actension alternée et souherwe-     Mámulini de trausi | septembre 2022        | Attention alternée et                                                                                                    | soutenue X                                    | send | disarde<br>3         |        |
| <ul> <li>Bestatas sumerquer</li> <li>Bestauras supplimentaires</li> </ul> | Ndman-                                                 |                       | Non džuliće<br>Rande Mad                                                                                                    | Dans de Pay                                   |      |                      |        |
|                                                                           | O Antiverse session manifering                         | •                     | E Ladorée man                                                                                                    | talle est die 15 pars                         |      |                      |        |
|                                                                           |                                                        | 15                    | 15 JB NON                                                                                                    | Garden                                        |      | 17                   | 18     |
|                                                                           |                                                        | 18                    | a lange l'hron<br>20<br>Dénares Vai Modéler (                                                                                                    | Dupliquer Suggriener                          |      | 24                   | 25     |
| + Casterneru                                                              |                                                        |                       | ANGLE AT USE     ANGLE AT USE     ANGLE AT USE     ANGLE AT USE     ANGLE AT USE     ANGLE AT USE     ANGLE AT USE     ANGLE AT USE     ANGLE AT USE     ANGLE AT USE     ANGLE AT USE     ANGLE AT USE     ANGLE AT USE                                                                                                    |                                               |      |                      | đ      |
|                                                                           | Nº de sessions: 373                                    |                       | and the same of the same of th |                                               |      |                      |        |

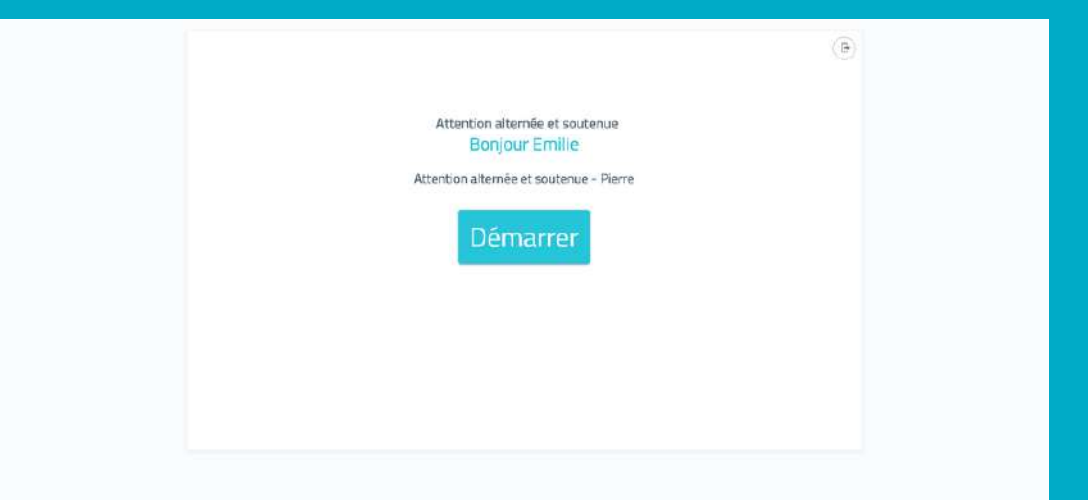

La session démarre.

Répétez le processus pour les 6 patients concernés (dans l'exemple).